1. На экране платежного терминала «Сбербанк» выберите кнопку «Платежи».

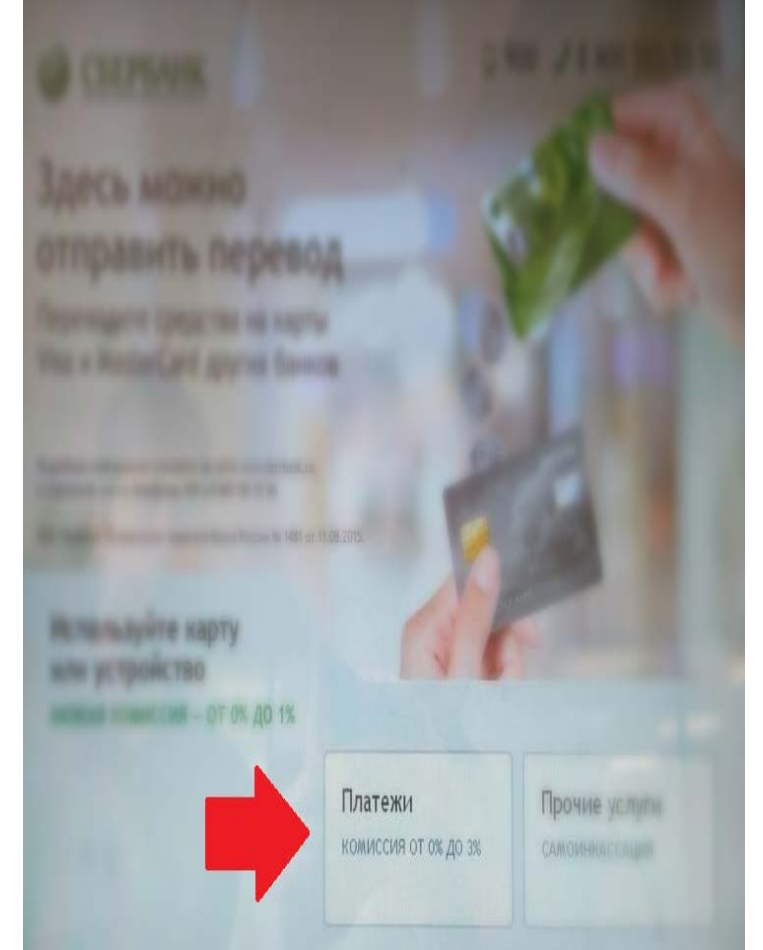

2.В левом верхнем углу выберите поле «Регион оплаты», должен быть Ваш регион.

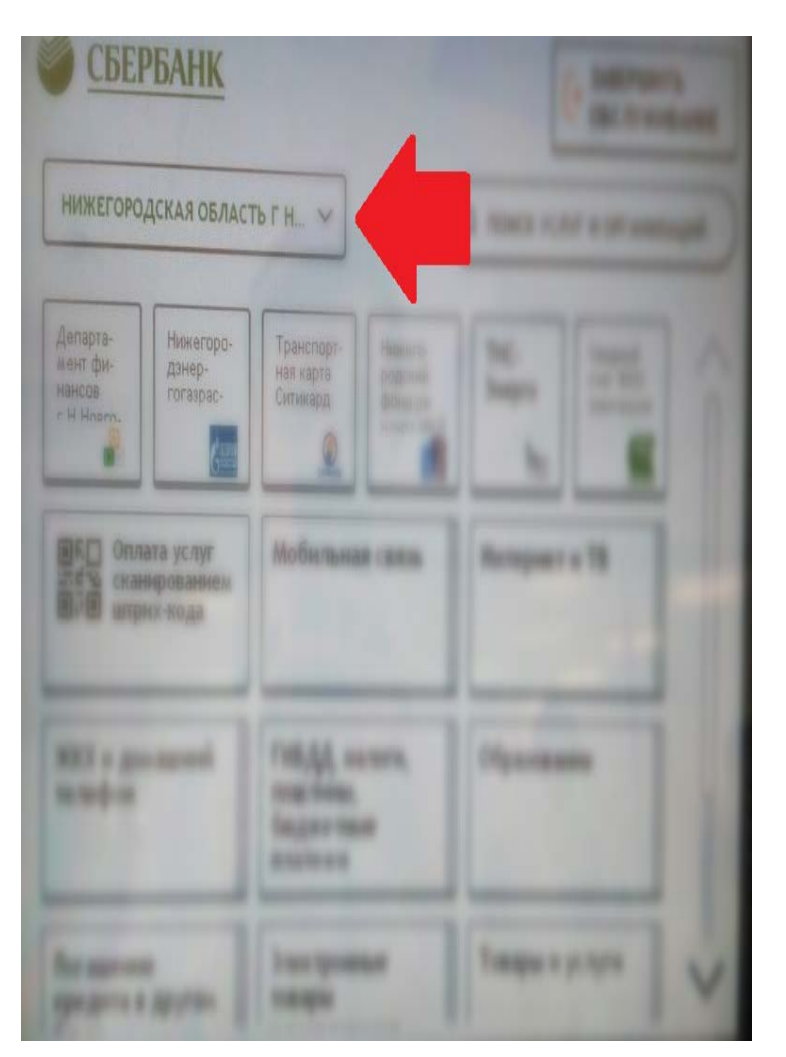

3.В правом верхнем углу выберите поле «Поиск услуг и организаций».

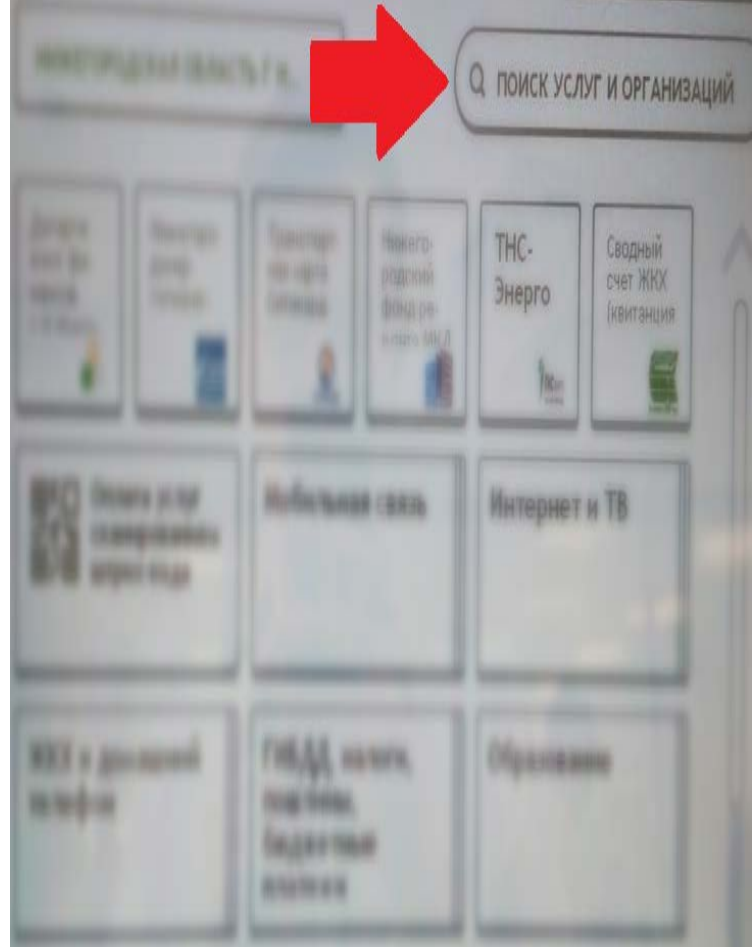

4.В поисковой строке введите «Аксиома» и выберите пункт «Аксиома Школьное питание».

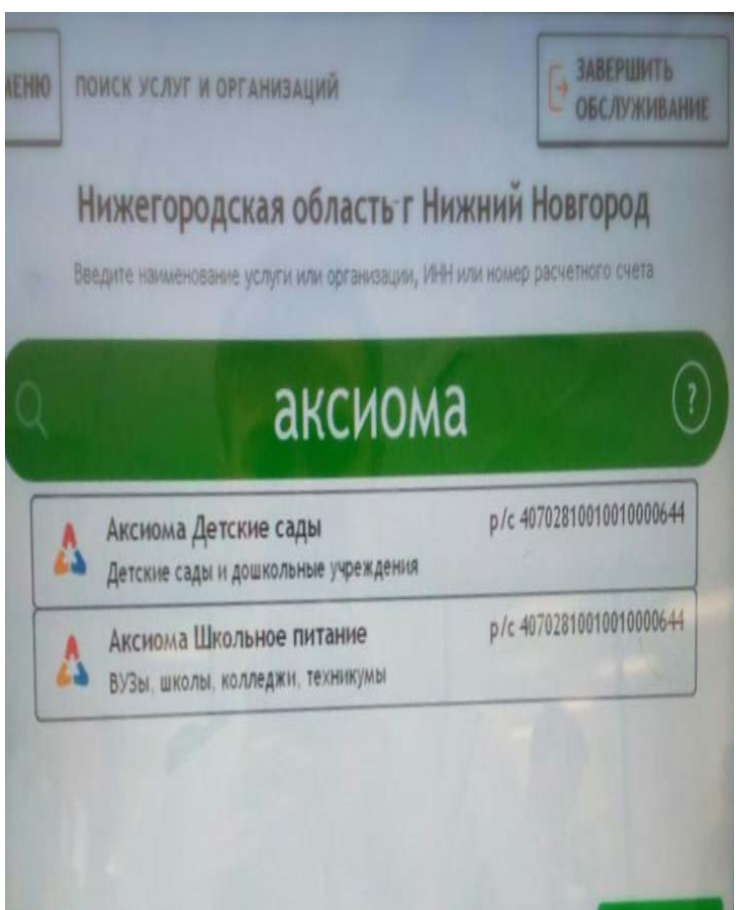

## 5. В поле «Вид платежа» выберите пункт «Горячее питание».

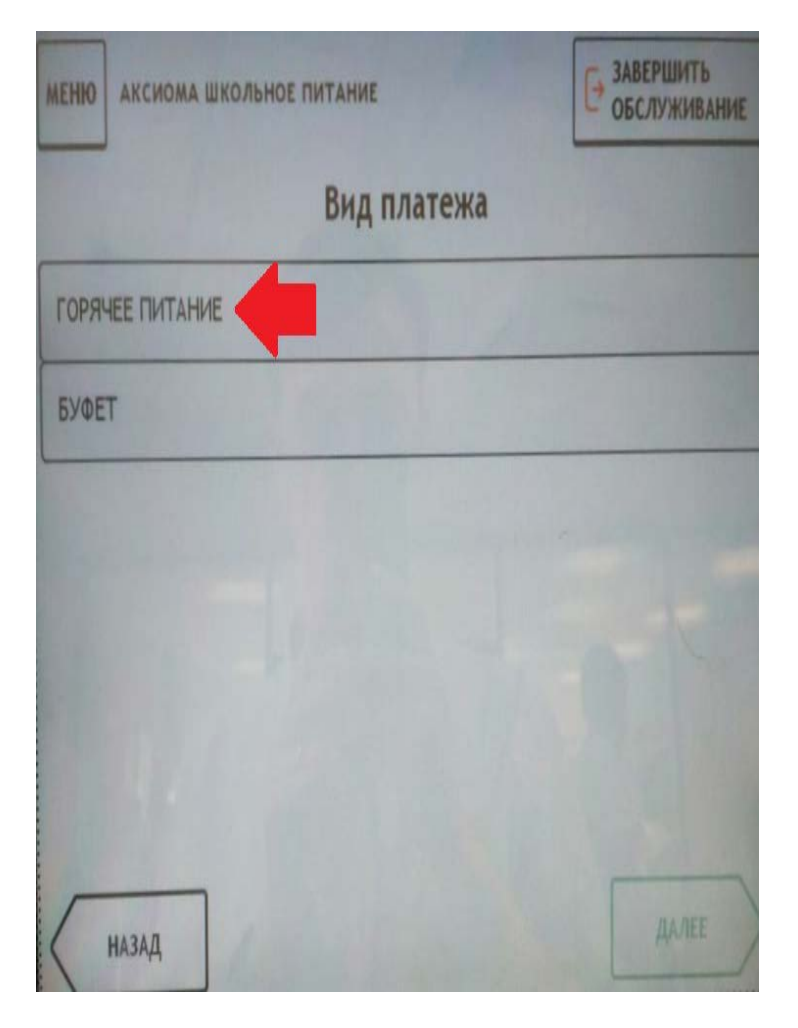

## 6.Введите лицевой счет ребенка.

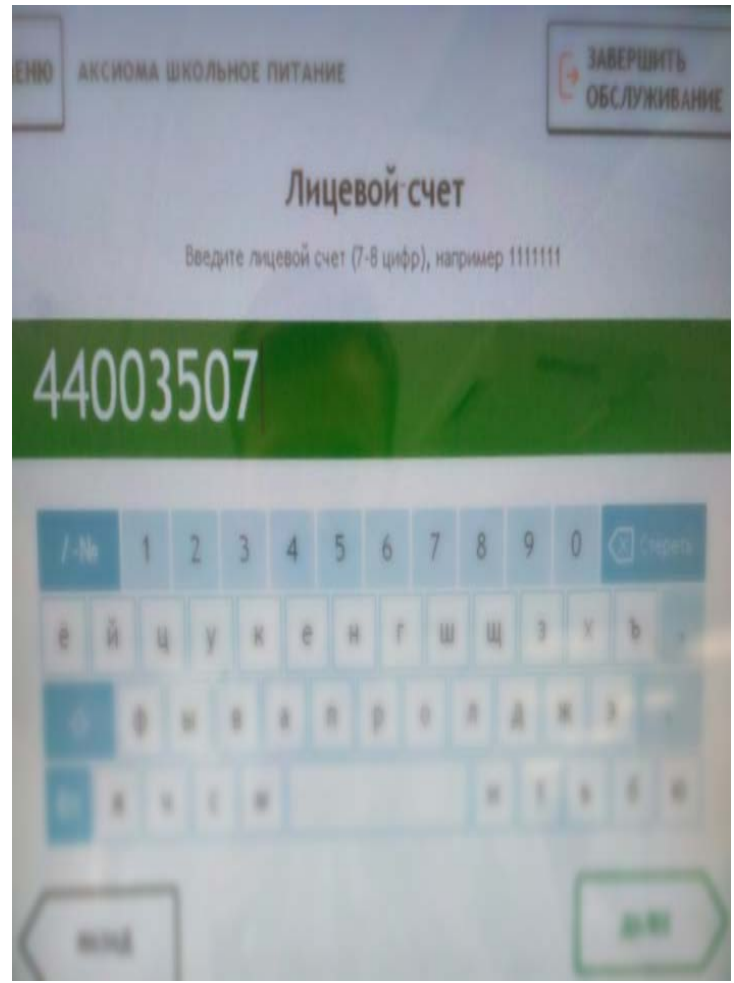

7. Проверьте ФИО. Далее выберите тип документа, заполните необходимы поля и введите сумму оплаты.

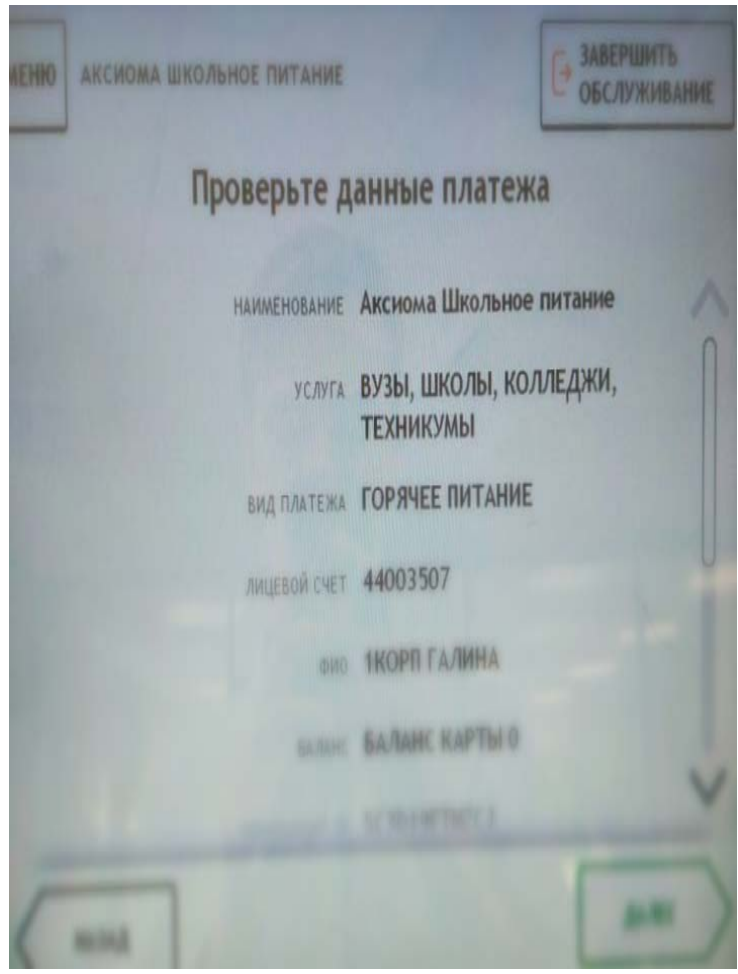

8.Нажмите кнопку «Далее».